# การติดตั้ง BUU VPN L2TP/IPSec With Pre-share key

วิธีการเชื่อมด่อ VPN เครือข่ายมหาวิทยาลัยบูรพาโดยใช้ VPN Client บน Android (built-in) เอกสารนี้จะใช้ **Android** version 12 ในการติดดั้ง สำหรับ Android version อื่น ๆ จะ คล้ายกัน แต่อาจแตกต่างกันบ้างเล็กน้อย

| VPN S | Server | ของมหา | เวิทยา | ลัยประก | อบไปด | จ้วย V | PN S | Server | ดังนี้ |
|-------|--------|--------|--------|---------|-------|--------|------|--------|--------|
|       |        |        |        |         |       |        |      |        |        |

| สำหรับนิสิต                 | student-vpn.buu.ac.th |                     |  |
|-----------------------------|-----------------------|---------------------|--|
| สำหรับอาจารย์หรือบุคลากรอื่ | ื่น ๆใช้              | staff-vpn.buu.ac.th |  |
| ค่า "Pre Shared Key" คือ v  | pnbuu169              |                     |  |

#### 1. การกำหนดค่าเริ่มต้น (เพียงครั้งเดียวครั้งแรก)

ทำการกดปุ่ม More Connection Settings

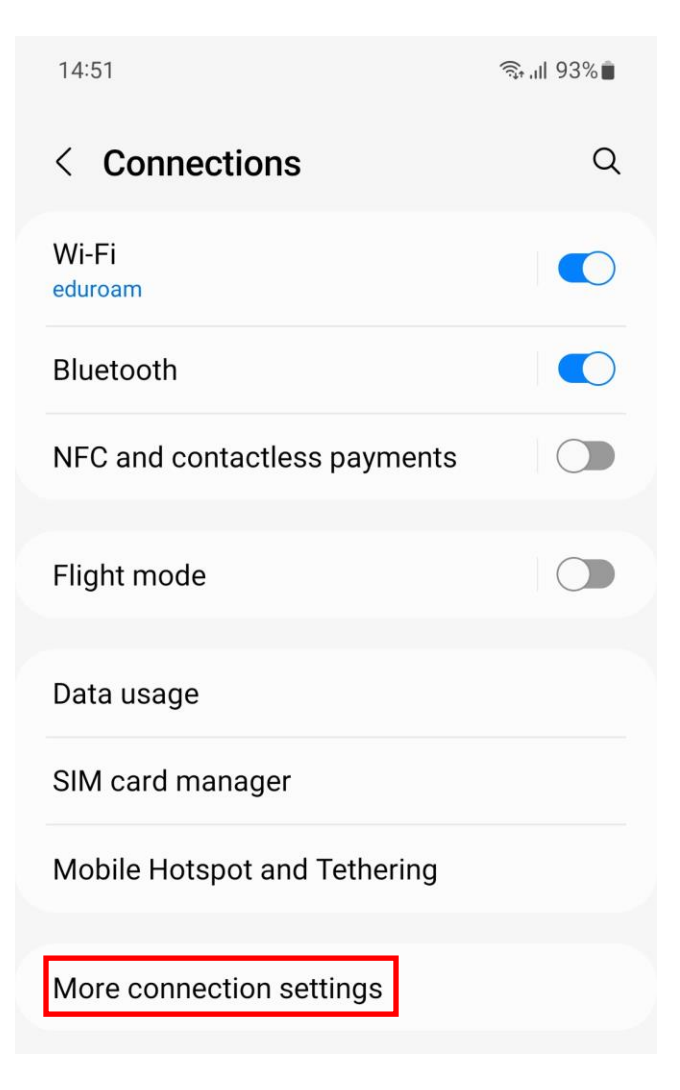

ทำการกดแถบ VPN

| 14:51 🖪                  | ଲ୍ଲି <sub>।</sub> ॥ 93% ੈ |
|--------------------------|---------------------------|
| < More connection setti  | ngs                       |
| Nearby device scanning   |                           |
| Printing                 |                           |
| <b>VPN</b><br>None       |                           |
| Private DNS<br>Automatic |                           |
| Ethernet                 |                           |

ที่หน้า VPN ทำการกด "Add VPN profile"

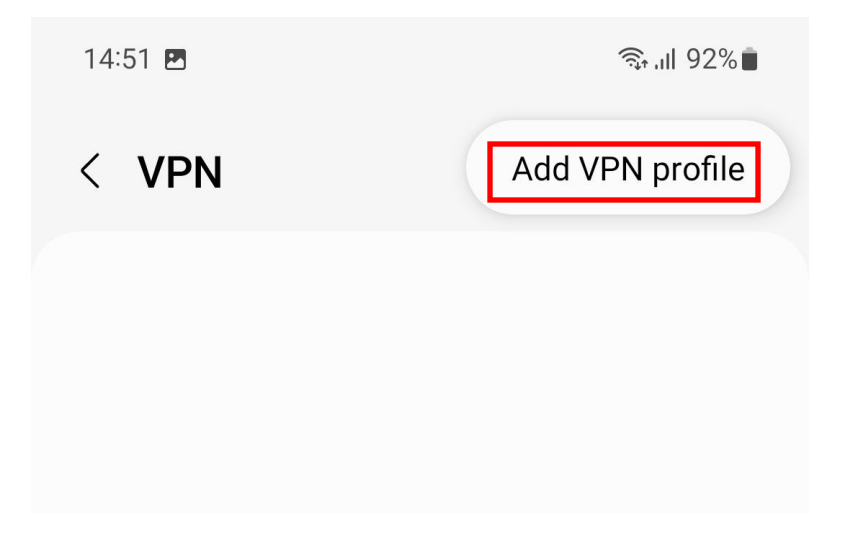

# ให้ตั้งค่าต่าง ๆ ดังนี้ หรือดูที่รูปแสดงการตั้งค่า

| Name:                 | Buu-Vpn                                        |
|-----------------------|------------------------------------------------|
| Туре:                 | L2TP/IPSec PSK                                 |
| Server address:       | staff-vpn.buu.ac.th (สำหรับอาจารย์เจ้าหน้าที่) |
|                       | student-vpn.buu.ac.th (สำหรับนิสิต)            |
| IPsec pre-shared key: | vpnbuu169                                      |
| User name (optional): | (เช่น user สำหรับอาจารย์เจ้าหน้าที่ หรือนิสิต) |
| Password (optional):  | (password สำหรับอาจารย์เจ้าหน้าที่ หรือนิสิต)  |

## รูปแสดงการตั้งค่าสำหรับสำหรับ อาจารย์ เจ้าหน้าที่ ของมหาวิทยาลัย

| Name                          |                   |
|-------------------------------|-------------------|
| Buu-Vpn                       |                   |
| Туре                          |                   |
| L2TP/IPSec PSK 🔻              |                   |
| Server address                |                   |
| staff-vpn.buu.ac.th           |                   |
| L2TP secret                   |                   |
| Not used                      | Ì                 |
| IPSec identifier              |                   |
| Not used                      |                   |
| IPsec pre-shared key          |                   |
| vpnbuu169                     | ۲                 |
| O Show advanced options       |                   |
| Username                      |                   |
| jettanan                      |                   |
| Password                      |                   |
| ••••••                        | Ì                 |
| O Always-on VPN               |                   |
| Only numeric DNS server addre | esses can be used |
|                               |                   |

## รูปแสดงการตั้งค่าสำหรับ นิสิต ของมหาวิทยาลัย

| Edit VPN network                                    |                 |
|-----------------------------------------------------|-----------------|
| Name                                                |                 |
| Buu-Vpn                                             |                 |
| Туре                                                |                 |
| L2TP/IPSec PSK ▼                                    |                 |
| Server address                                      |                 |
| student-vpn.buu.ac.th                               |                 |
| L2TP secret                                         |                 |
| Not used                                            | Ì               |
| IPSec identifier                                    |                 |
| Not used                                            |                 |
| IPsec pre-shared key                                |                 |
| vpnbuu169                                           | ۲               |
| O Show advanced options                             |                 |
| Username                                            |                 |
| 59912345                                            |                 |
| Password                                            |                 |
| ••••••                                              | Ì               |
| O Always-on VPN                                     |                 |
| Only numeric DNS server addres<br>for Always-on VPN | ses can be used |
| Cancel                                              | Save            |

#### 2. ทำการเชื่อมต่อ VPN Server

ให้กดแถบ Buu-Vpn แล้วกดปุ่ม Connect

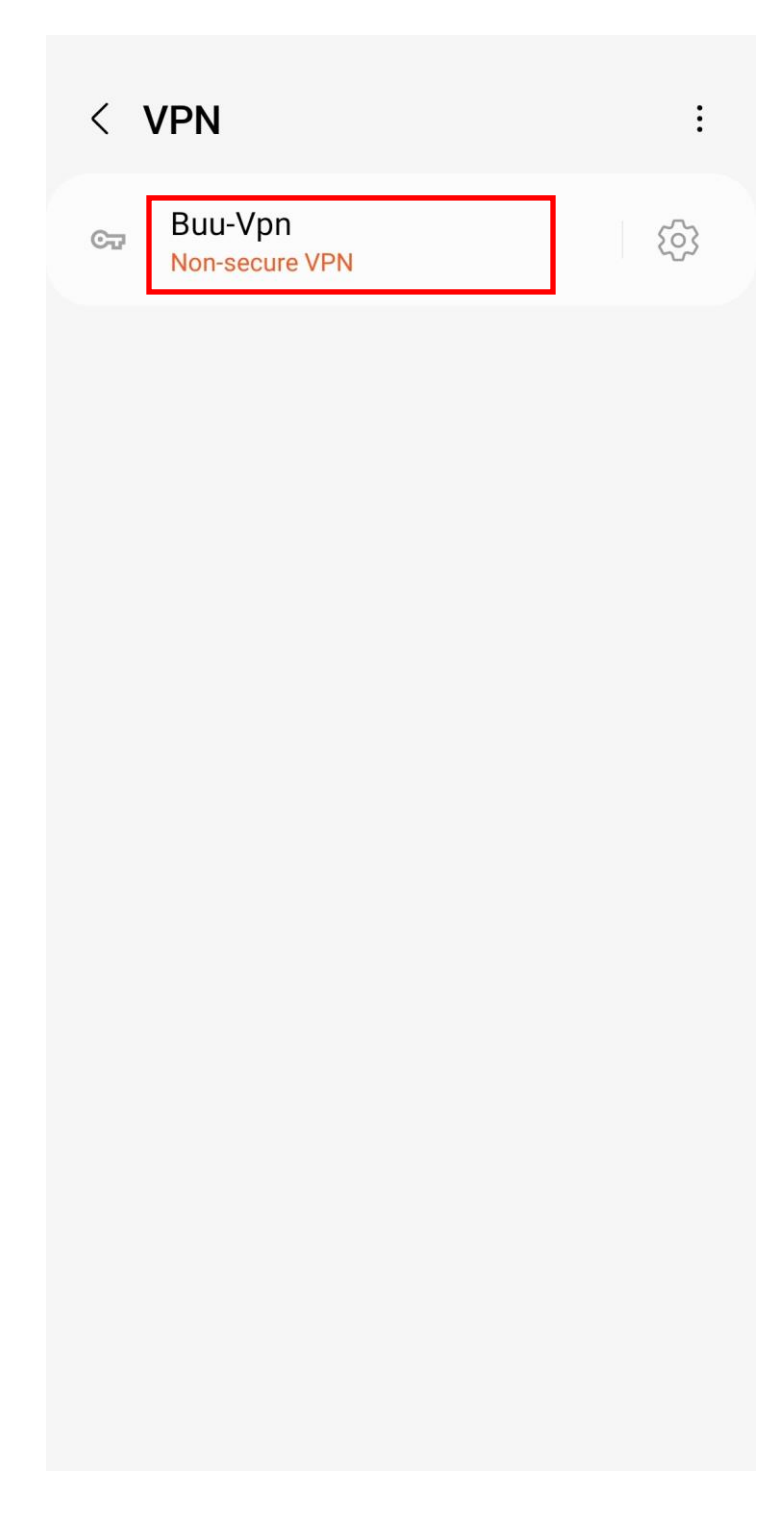

| < 1       | VPN                                                           | i |
|-----------|---------------------------------------------------------------|---|
| Сīг       | Buu-Vpn                                                       |   |
|           |                                                               |   |
|           |                                                               |   |
|           |                                                               |   |
|           |                                                               |   |
| Cor       | nnect to Buu-Vpn                                              |   |
| Use       | rname                                                         |   |
| jett      | tanan                                                         |   |
| Pas       | sword                                                         |   |
| ••••      |                                                               |   |
| 0         | Save account information                                      |   |
|           | Always-on VPN                                                 |   |
| On<br>for | nly numeric DNS server addresses can be used r Always-on VPN. |   |
|           | Cancel Connect                                                |   |

| < VPN                                                | ÷           |
|------------------------------------------------------|-------------|
| CT Buu-Vpn<br>Non-secure VPN                         | ्यु         |
|                                                      |             |
|                                                      |             |
|                                                      |             |
|                                                      |             |
| Connect to Buu-Vpn                                   |             |
| Username 49912345                                    |             |
| Password                                             |             |
| Save account information                             |             |
| ◯ Always-on VPN                                      |             |
| Only numeric DNS server addresses for Always-on VPN. | can be used |
| Cancel Con                                           | inect       |

#### 3. เริ่มการใช้งาน VPN communication

#### 4. ทำยกเลิกการเชื่อมต่อ VPN Server

ให้กดแถบ Buu-Vpn แล้วกดปุ่ม Disconnect

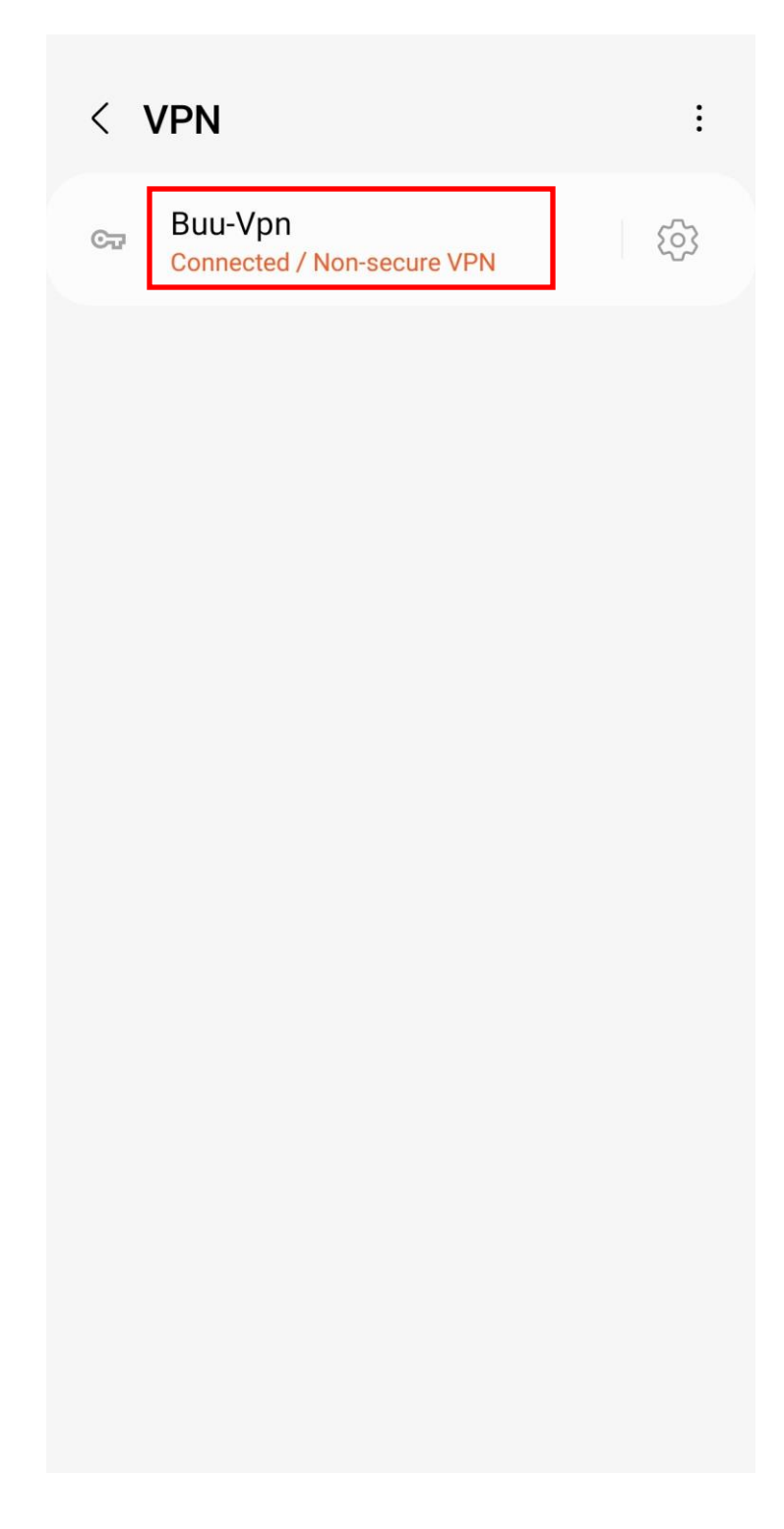

| < \ | /PN                           |                  |          | : |
|-----|-------------------------------|------------------|----------|---|
| Cī  | Buu-Vpn<br>Connected / Non-se | cure VPN         |          | ණ |
|     |                               |                  |          |   |
|     |                               |                  |          |   |
|     |                               |                  |          |   |
|     |                               |                  |          |   |
|     |                               |                  |          |   |
|     |                               |                  |          |   |
| VPN | l is connected                |                  |          |   |
|     | Session:                      | Buu-V            | on       | _ |
|     | Duration:                     | 00:00:2          | 25       | _ |
|     | Sent:<br>Received:            | 65.67  <br>73.30 | KB<br>KB |   |
|     | Disconnect                    |                  | Cancel   |   |